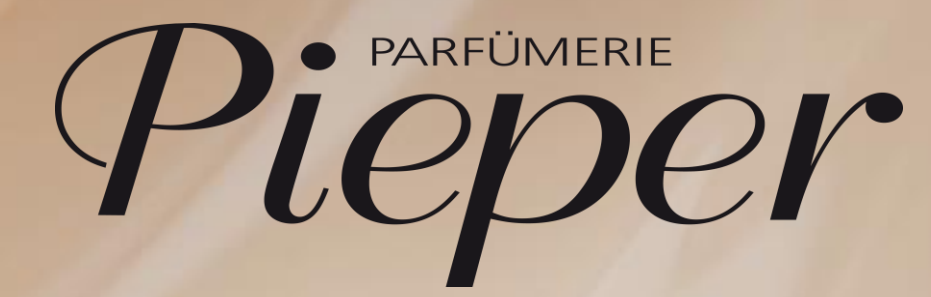

Remira Pos Kauf auf Rechnung

23. Februar 2024

Rechnungskauf anlegen

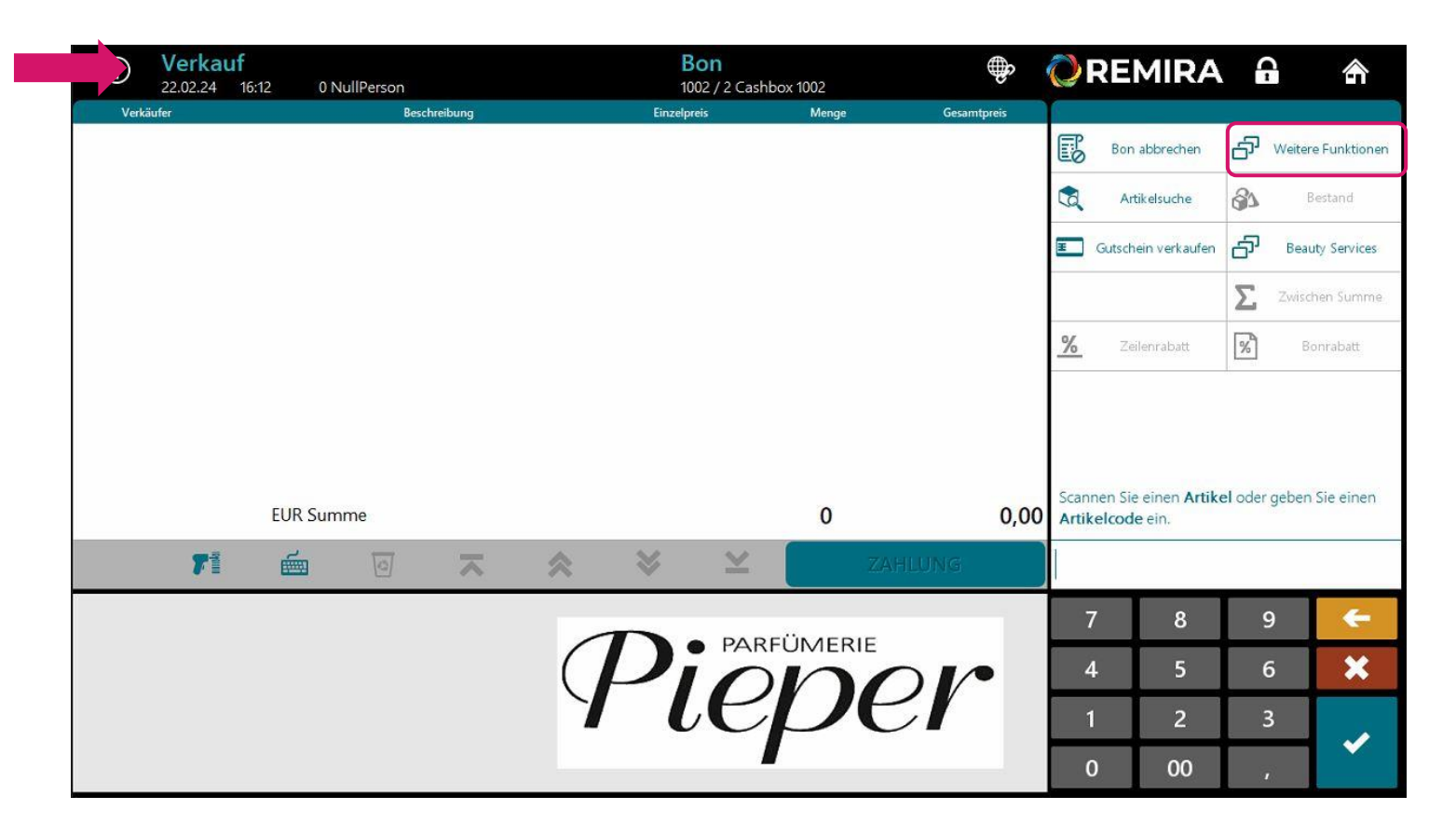

#### Schritt 1:

Starten Sie einen NEUEN VERKAUF.

Gehen Sie auf Weitere Funktionen.

# $\mathbb{P}$ kauf auf rechnung

Rechnungskauf anlegen

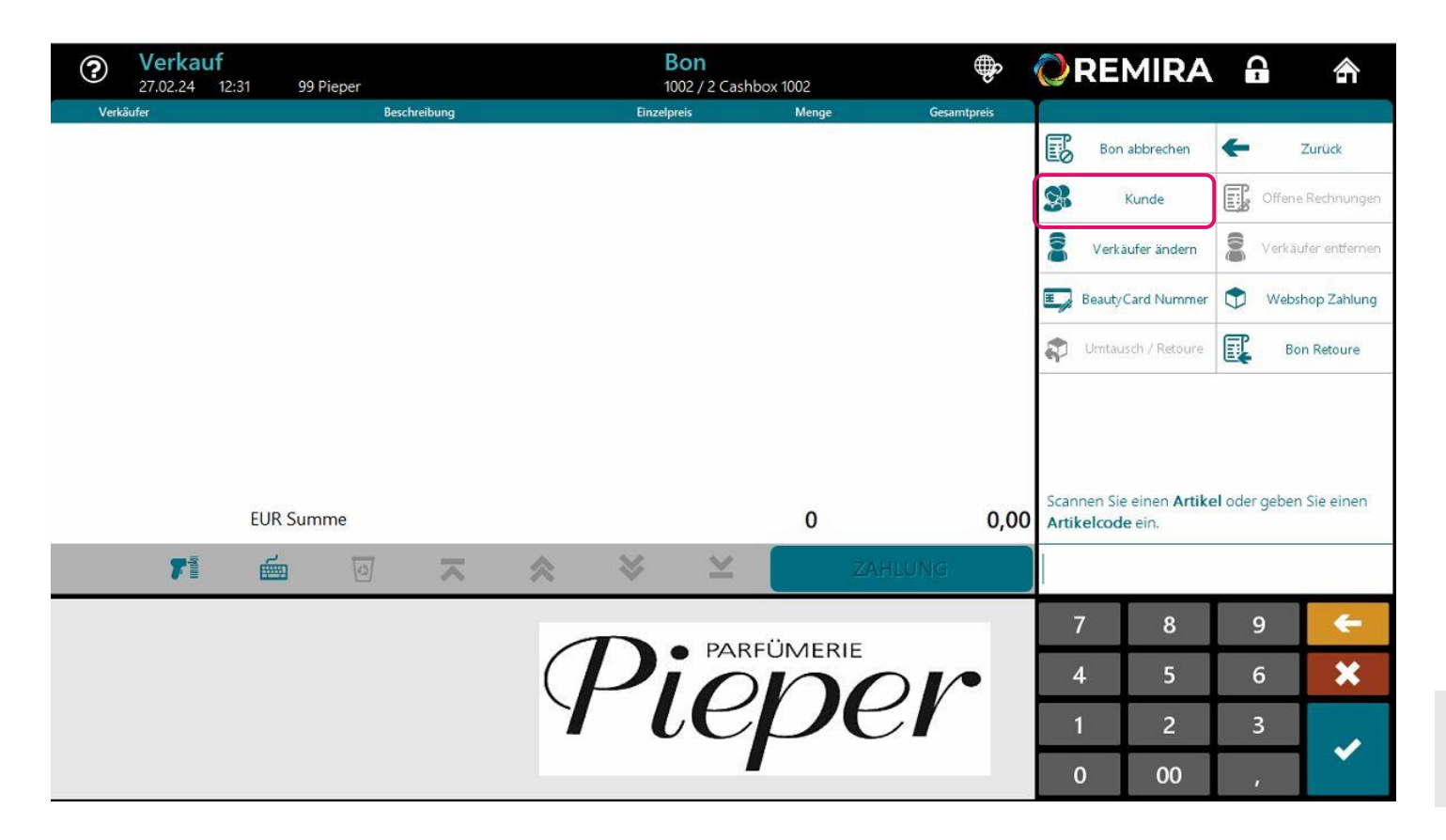

### Schritt 2:

Gehen Sie nun auf Kunde.

Hier können Sie einen neuen Kunden anlegen oder einen Bestandskunden aufrufen.

**Hinweis**: Sie können auch erst die Artikel scannen und dann den Kunden anlegen.

Rechnungskauf anlegen

|              | Cundensu    | uche<br>42 99 P | lieper     |   |   |   | Bon<br>1002 / 2 Cast | 1box 1002 |                 | ¢   | ØRE                 | MIRA                              | 6                          | 合                       |
|--------------|-------------|-----------------|------------|---|---|---|----------------------|-----------|-----------------|-----|---------------------|-----------------------------------|----------------------------|-------------------------|
| Kundennummer |             |                 |            |   |   |   |                      |           | Suchtyp<br>Alle | ▽   | -                   |                                   | ←                          | Zurück                  |
| Freitext     |             |                 |            |   |   |   |                      |           |                 |     |                     |                                   |                            |                         |
|              |             |                 |            |   |   |   |                      |           |                 |     | × F                 | eld löschen                       | <b>*</b>                   | Alles löschen           |
|              |             |                 |            |   |   |   |                      |           |                 |     | Ku                  | nde erstellen                     |                            |                         |
|              |             |                 |            |   |   |   |                      |           |                 |     |                     |                                   |                            |                         |
|              |             |                 |            |   |   |   |                      |           |                 |     |                     |                                   |                            |                         |
|              |             |                 |            |   |   |   |                      |           |                 |     | Geben Sie<br>SUCHEN | die Suchkriteri<br>oder scannen S | en ein und<br>iie eine Kun | wählen Sie<br>denkarte. |
| Kein Eintrag | g entsprich | t den Sucl      | nkriterien |   |   |   | 71                   |           | SUCHEN          | Í I |                     |                                   |                            |                         |
| q            | w           | е               | r          | t | z | u | i                    | o         | р               | ß   | 7                   | 8                                 | 9                          | +                       |
| а            | s           | d               |            | f | g | h | j                    | k         |                 | ü   | 4                   | 5                                 | 6                          | ×                       |
| Ŷ            | у           | x               | c          | v | b | n | m                    |           | ö               | ä   | 1                   | 2                                 | 3                          |                         |
| 쥿            | π           | -               |            |   |   |   |                      | @         | ← -             | →   | 0                   | 00                                | ,                          |                         |

#### Schritt 3:

Legen Sie einen neuen Rechnungskaufkunden an, indem Sie auf **Kunde erstellen** klicken.

Auf der nächsten Seite zeigen wir Ihnen, wie Sie einen Bestandskunden auswählen.

Rechnungskauf anlegen

| 27.02.24 13:01 99 Pieper                                                     | <b>BON</b><br>1002 / 2 Cashbox 1002    | ° Q         | REMIRA                                                             |                                               | ŝ                     |
|------------------------------------------------------------------------------|----------------------------------------|-------------|--------------------------------------------------------------------|-----------------------------------------------|-----------------------|
| undennummer<br>50206                                                         | Suchtyp<br>Alle 🗸                      |             |                                                                    | ←                                             | Zurück                |
| eitext                                                                       |                                        |             |                                                                    |                                               |                       |
|                                                                              |                                        | $\boxtimes$ | Feld löschen                                                       |                                               | Alles löschen         |
|                                                                              |                                        | 93          | Kunde erstellen                                                    |                                               |                       |
|                                                                              |                                        |             | •••                                                                | •                                             |                       |
|                                                                              |                                        |             | •••                                                                | •                                             |                       |
|                                                                              |                                        | Geb         | een Sie die Suchkriter                                             | •                                             | wählen S              |
|                                                                              |                                        | Geb         | en Sie die Suchkriter<br>CHEN oder scannen :                       | •<br>ien ein und v<br>Sie eine Kund           | wählen Si<br>denkarte |
| ein Eintrag entspricht den Suchkriterien.                                    | SUCHEN                                 | Geb         | en Sie die Suchkriter<br>C <b>HEN</b> oder scannen t               | •<br>rien ein und v<br>Sie eine Kund          | wählen S<br>denkarte  |
| ein Eintrag entspricht den Suchkriterien.<br>q w e r                         | zuiopß                                 | Geb         | ten Sie die Suchkriter<br>CHEN oder scannen :<br>7 8               | •<br>rien ein und v<br>Sie eine Kuns<br>9     | wählen S<br>denkarte  |
| ein Eintrag entspricht den Suchkriterien.<br>q w e r<br>a s d f              | zuiopß<br>ghjklü                       | Geb         | en Sie die Suchkriter<br>CHEN oder scannen :<br>7 8<br>4 5         | •<br>ien ein und v<br>Sie eine Kund<br>9<br>6 | wählen S<br>denkarte  |
| iein Eintrag entspricht den Suchkriterien.<br>q w e r<br>a s d f<br>∲ y x _c | ZUCHEN<br>ZUUIIOPB<br>GhjkIÜ<br>bnmöää | Geb         | ren Sie die Suchkriter<br>CHEN oder scannen S<br>7 8<br>4 5<br>1 2 | •<br>Sie eine Kund<br>9<br>6<br>3             | wählen S<br>denkarte  |

#### Schritt 3:

Einen **Bestandskunden** können Sie wie folgt auswählen:

- Geben Sie die Kundennummer
- 2 Geben Sie den Namen des Kunden ein

Bestätigen Sie ihre Eingabe mit **SUCHEN.** 

Danach geht es weiter mit Schritt 5.

**Hinweis**: Bei Variante 1 gelangen Sie direkt wieder in der Verkaufsmaske. Bei der Suche über das Freitextfeld erhalten Sie ggf. eine Auswahlliste. Hier wählen Sie den gewünschten Kunden.

## $\mathbb{P}$

### Rechnungskauf anlegen

| Kunde neu / bearbeiten (50207)<br>01.03.24 09:48 99 Pieper | Bon (#                                                     | 🖗 🜔 REMIRA 🔒 🔿                                                      |
|------------------------------------------------------------|------------------------------------------------------------|---------------------------------------------------------------------|
| Kundendaten                                                |                                                            |                                                                     |
| Anrede<br>Frau                                             | Unbek. Männlich Weiblich divers                            | Eurück.                                                             |
| Vorname<br>Martha                                          | Nachname<br>Musterfrau                                     | Vorheriger Kunde 🔂 Nächster Kunde                                   |
| Zweiter Vorname                                            | Geburtstag Standardrabatt<br>10.10.1955 0,000 UStfreier Ve | rkauf                                                               |
| Teilnahme am Treueprogramm                                 | Einwilligung zur Datenverarbeitung                         | Naurinio Pirna eistellen                                            |
| unbek. nein in Bearb. ja                                   |                                                            | Bankdaten                                                           |
| Strate<br>Musterstraße                                     | Hausnummer                                                 |                                                                     |
| Länderkennung Postleitzahl                                 | Stadt                                                      | Details                                                             |
| 12345                                                      | Musterstadt Werbun                                         | 9                                                                   |
| Telefon Werbung                                            | Mobil Werburn                                              | 9                                                                   |
| E-Mail Werbung                                             |                                                            |                                                                     |
| Kommentar                                                  |                                                            | Geben Sie die Kundendaten ein und wählen Sie<br><b>ÜBERNEHMEN</b> . |
|                                                            | ÜBERNEHMEN                                                 |                                                                     |
|                                                            |                                                            | 7 8 9 🧲                                                             |
|                                                            |                                                            | 4 5 6 🗙                                                             |
| unbek.                                                     | ja nein                                                    | 1 2 3                                                               |
|                                                            |                                                            | 0 00                                                                |
|                                                            |                                                            | ,                                                                   |

#### Schritt 4:

Geben Sie die Daten des Kunden ein und klicken nach Eingabe der Daten auf ÜBERNEHMEN.

Die \*Einwilligung zur Datenverarbeitung\* muss mit ja bestätigt sein!

# $\mathbb{P}$

Rechnungskauf anlegen

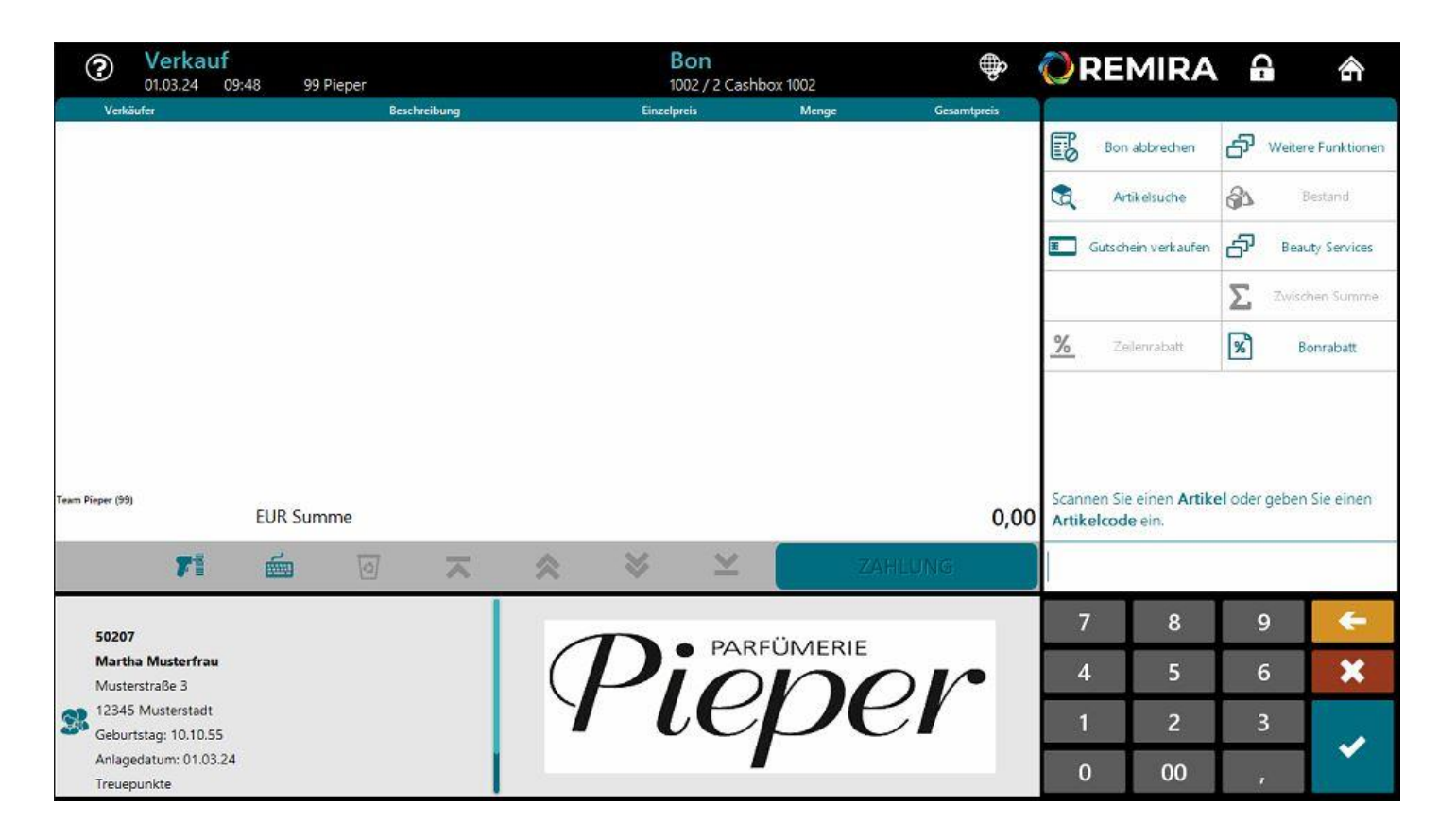

#### Schritt 5:

Der Kunde wird nun unten links unterhalb des Warenkorbs angezeigt.

Scannen Sie nun die Artikel.

### $\mathbb{P}$

### Rechnungskauf anlegen

| Verkauf<br>01.03.24 09:                    | 50 99 Pieper                                    |                             | <b>Bon</b><br>1002 / 2 Cash               | box 1002          |             | ØRE              | MIRA                 | 6  | ⋒                  |
|--------------------------------------------|-------------------------------------------------|-----------------------------|-------------------------------------------|-------------------|-------------|------------------|----------------------|----|--------------------|
| Verkäufer                                  | Beschreibung                                    |                             | Einzelpreis                               | Menge             | Gesamtpreis |                  |                      |    |                    |
| Team Pieper (99)                           | Davidoff Cool Water Reborn Male EdP.<br>1096623 | Nat. Spray 50m              | 60,00                                     | 1                 | 60,00       | Во               | n abbrechen          | ති | Veitere Funktionen |
| Team Pieper (99)                           | Braukmann Hyaluron Fresh! Hyaluron F<br>1038531 | resh Summer Se              | 15,49                                     | 1                 | 15,49       |                  | Artikelsuche         | 87 | Bestand            |
|                                            |                                                 |                             |                                           |                   |             | Gutso            | chein verkaufen      | ති | Beauty Services    |
|                                            |                                                 |                             |                                           |                   |             |                  |                      | Σ  | Zwischen Summe     |
|                                            |                                                 |                             |                                           |                   |             | <mark>%</mark> z | Zeilenrabatt         | %  | Bonrabatt          |
| Team Pieper (99)                           | EUR Summe                                       |                             |                                           | 2                 | 75,49       | Geben Sie        | die <b>Menge</b> eir | ٦, |                    |
| 71                                         | 🛋 🗹 🥆                                           | *                           | $\times$ $\times$                         | ZA                | HLUNG       |                  |                      |    | 1                  |
| 50207                                      |                                                 | Braukmann Hy<br>1038531 (40 | valuron Fresh! Hyaluron  <br>16083003742) | Fresh Summer Seru | m 30ml      | 7                | 8                    | 9  | ÷                  |
| Martha Musterfrau                          |                                                 | Größe: 30                   | ml                                        |                   |             |                  | -                    | 6  | · · · ·            |
| Musterstraße 3                             |                                                 | Farbe: *                    |                                           |                   |             | 4                | 5                    | Ð  |                    |
| 312345 Musterstadt<br>Geburtstag: 10.10.55 |                                                 | Fabrikant<br>Art-Nr.: 003   | 374                                       |                   |             | 1                | 2                    | 3  |                    |
| Anlagedatum: 01.03.24<br>Treuepunkte       |                                                 | Saison: 999<br>OP: 15.4     | 9<br>490                                  |                   |             | 0                | 00                   |    |                    |

#### Schritt 6:

Sobald der Verkauf erfasst ist, können Sie weiter zur ZAHLUNG.

Die Zahlart "Kauf auf Rechnung" wird im nächsten Schritt ausgewählt.

Rechnungskauf anlegen

|                   | Zahlung<br>01.03.24 09:50 9 | 9 Pieper  |     | B<br>10 | on<br>)02 / 2 Cashbox       | < 1002     | \$        |             | REMIRA                    |        | <b>)</b>                  |
|-------------------|-----------------------------|-----------|-----|---------|-----------------------------|------------|-----------|-------------|---------------------------|--------|---------------------------|
| 🚳 Warenw          | vert                        |           |     |         | Netto: 63,4<br>Steuer: 12,0 | 4 7<br>5 7 | 5,49 EUR  | B           | Bon abbrechen             | -      | Zurück                    |
| Zahlungs          | mittel                      | Beschreib | ung | 1       | Status                      | Zahlun     | gsbetrag  | <b>6</b> 87 | Bar                       | 6      | Kartenzahlung             |
|                   |                             |           |     |         |                             |            |           |             |                           |        | Reservierung              |
|                   |                             |           |     |         |                             |            |           | æ           | Gutscheinkarte            | Ŧ      | Gutscheinkarte<br>manuell |
|                   |                             |           |     |         |                             |            |           |             | Kauf auf Rechnung         | 5      | Alle Zahlungsmittel       |
|                   |                             |           |     |         |                             |            |           |             |                           |        |                           |
|                   | Erhalten                    |           |     |         |                             |            | 0,00 EUR  |             |                           |        |                           |
|                   | Restbetrag                  |           |     |         |                             | 7          | 75,49 EUR | Wähl        | en Sie ein <b>Zahlung</b> | smitte | aus                       |
|                   |                             | 71        | é   | ~       | ~                           | ABSCHL     | ESSEN     |             |                           |        |                           |
| 50207             |                             |           |     |         |                             |            |           |             |                           |        |                           |
| Martha            | Musterfrau                  |           |     |         |                             |            |           |             |                           |        |                           |
| 12345             | strabe 5<br>Musterstadt     |           |     |         |                             |            |           |             |                           |        |                           |
| Geburt:           | stag: 10.10.55              |           |     |         |                             |            |           |             |                           |        |                           |
| Anlage            | datum: 01.03.24             |           |     |         |                             |            |           |             |                           |        |                           |
| Anlage<br>Treuepi | datum: 01.03.24<br>unkte    |           |     |         |                             |            |           |             |                           |        |                           |

#### Schritt 7:

Wählen Sie nun die Zahlart Kauf auf Rechnung aus.

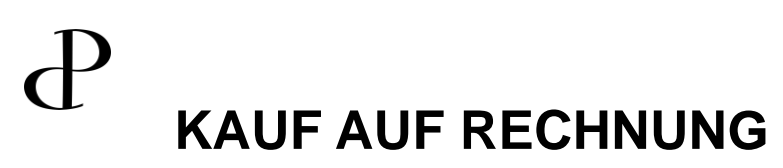

Rechnungskauf anlegen

| Zahlung<br>01.03.24 09:51  | 99 Pieper  |      |   | E<br>10 | on<br>002 / 2 Cashbox         | 1002           | <b>OREMIR</b>       | A 🔒           | 合                |
|----------------------------|------------|------|---|---------|-------------------------------|----------------|---------------------|---------------|------------------|
| . Warenwert                |            |      |   |         | Netto: 63,44<br>Steuer: 12,05 | 75,49 EUR      | Bon abbreche        | • ←           | Zurück           |
| Zahlungsmittel             | Beschrei   | bung |   |         | Status                        | Zahlungsbetrag |                     |               |                  |
|                            |            |      |   |         |                               |                |                     |               |                  |
|                            |            |      |   |         |                               |                |                     | 1007201       |                  |
|                            |            |      |   |         |                               |                | -                   | St 11         | (unde auswählen  |
|                            |            |      |   |         |                               |                | Barverkauf          | 2. K          | auf auf Rechnung |
|                            |            |      |   |         |                               |                | (3)573)<br>7        |               |                  |
|                            |            |      |   |         |                               |                |                     |               |                  |
| Erhalten                   |            |      |   |         |                               | 0,00 EUR       |                     |               |                  |
| Restbetra                  | 9          |      |   |         |                               | 75,49 EUR      | Wählen Sie ein Zahl | ungsmittel au | 15               |
|                            | <b>7</b> 1 | é    | 0 | $\sim$  | ~                             | ABSCHLIESSEN   |                     |               |                  |
|                            |            |      |   |         |                               |                |                     |               |                  |
| 50207<br>Martha Musterfrau |            |      |   |         |                               |                |                     |               |                  |
| Musterstraße 3             |            |      |   |         |                               |                |                     |               |                  |
| 12345 Musterstadt          |            |      |   |         |                               |                |                     |               |                  |
| Geburtstag: 10.10.55       |            |      |   |         |                               |                |                     |               |                  |
| Anlagedatum: 01.03.24      |            |      |   |         |                               |                |                     |               |                  |

#### Schritt 8:

Bestätigen Sie dann erneut mit **2. Kauf auf Rechnung**.

Sie haben die Möglichkeit den Kunden auch erst in der Bezahl-Oberfläche auszuwählen. Gehen Sie dann zuerst auf Kunden wählen und folgen Sie den Schritten 3-4.

### Rechnungskauf anlegen

| ? Zah<br>01.03.2                                                                             | ieper                                     | R<br>10      | echnun<br>02 / 2 Cashb           | <b>g</b><br>ox 1002           | \$     | Rechnung |                             |    |                                                                                              |                                                                |                                                  |                                                                     |
|----------------------------------------------------------------------------------------------|-------------------------------------------|--------------|----------------------------------|-------------------------------|--------|----------|-----------------------------|----|----------------------------------------------------------------------------------------------|----------------------------------------------------------------|--------------------------------------------------|---------------------------------------------------------------------|
| A Warenwert                                                                                  |                                           |              |                                  | Netto: 63,44<br>Steuer: 12,05 |        |          | 75,49 EUR                   |    | Martha Muster<br>Musterstraße<br>12345 Musters                                               |                                                                |                                                  |                                                                     |
| Zahlungsmittel                                                                               | Rechnung                                  | Beschreibung |                                  | S                             | itatus |          | Zahlungsbetrag<br>75,49 EUR |    | Datum/Zeit:<br>Filiale/Kasse<br>Beleg-Nr.:<br>Kassierer:in                                   |                                                                | 01.03<br>Pi                                      | 24 09:52<br>1/1002<br>371<br>eper Team                              |
|                                                                                              |                                           |              |                                  |                               |        |          |                             | 8  | Beauty-Card<br>Beschreibung                                                                  | Mg.                                                            | Preis                                            | Betrag                                                              |
|                                                                                              | Erhalten                                  |              |                                  |                               |        |          | 75,49 EUR                   |    | Davidoff Cool<br>Spray 50ml<br>1096623<br>Braukmann Hya<br>Summer Serum                      | Water Reb<br>1<br>Luron Fres<br>30mL                           | orn Male Ed<br>60,00<br>h! Hyaluron              | 1P. Nat.<br>60,00<br>• Fresh                                        |
|                                                                                              | Restbetrag                                | <b>F</b> i é | 0                                | ~                             | ~      |          | 0,00 EUR                    | Ge | 1038531<br>                                                                                  | )                                                              | 15,49                                            | 15,49                                                               |
| 50207<br>Martha Muste<br>Musterstraße 3<br>12345 Musters<br>Geburtstag: 10<br>Anlagedatum: 0 | <b>rfrau</b><br>tadt<br>10.55<br>)1.03.24 |              | Zahlungs<br>Rechnung<br>Zahlungs | mittel:31<br>betrag: 75,4     | 49 EUR |          |                             |    | Offener Betra<br>Die Ware blei<br>Bezahlung<br>Bigentum der<br>Bitte überwei<br>auf das unte | g (EUR)<br>bt bis su<br>Stadt-Parf<br>sen Sie de<br>n stehende | vollständi<br>Wmerie Pie<br>n fälligen<br>Konto: | 75,49<br>gen<br>per GmbH<br>Betrag                                  |
| Treuepunkte                                                                                  |                                           |              |                                  |                               |        |          |                             |    | Bank<br>IBAN<br>BIC<br>Verwendungszw<br><u>UStCode</u><br>A 19%                              | DE98 432<br>eok<br>Netto<br>63,44                              | Herner<br>5 0030 004<br>WE<br>1<br>USt.<br>12,05 | 5parkasse<br>5 0008 41<br>LADED1HRN<br>-1002-371<br>Brutto<br>75,49 |

### Schritt 9:

Etwas vergessen? www.pieper.de

Herne-Wanne

Hauptstraße 249 44649 Herne Tel.: 02325793920

> Nun können Sie den Kauf ABSCHLIESSEN.

Im Anschluss wird der Bon gedruckt und der Kauf ist abgeschlossen.

Rechnungskauf anlegen

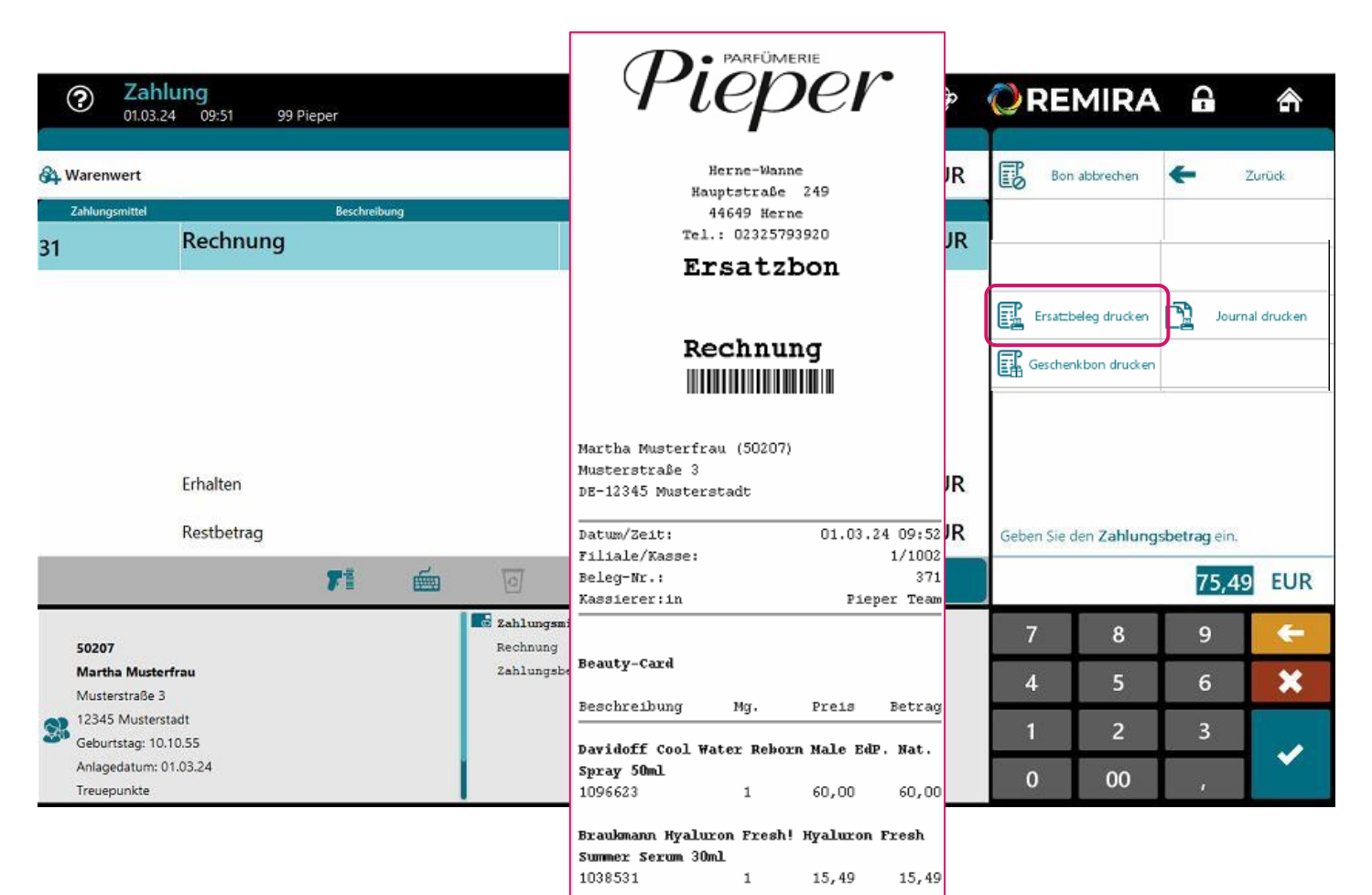

ENDSUMME (EUR)

Offener Betrag (EUR)

75,49

75,49

#### Schritt 9:

Nun können Sie den Kauf ABSCHLIESSEN.

Im Anschluss wird der **Bon** gedruckt und der Kauf ist abgeschlossen.

Sie können sich im Anschluss einen **Ersatzbon** für Ihre Unterlagen drucken.

### Vielen Dank für Ihre Aufmerksamkeit!

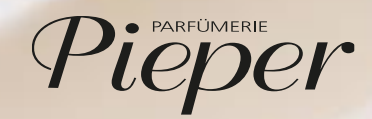